# Integrazione di Emergency Responder con CUCM

# Sommario

Introduzione **Prerequisiti** Requisiti Componenti usati Premesse Nozioni di base sulla tecnologia CER 911 **PSAP** Automatic Location Identification (ALI) Database ALI (ALI-DB) ANI (Automatic Number Identification) Percorso risposta di emergenza Numero di identificazione della posizione di emergenza (ELIN) Flussi di chiamata Chiamata 911 Callback PSAP Avviso on-site Configurazione Configurazione di Cisco Unified Communications Manager Crea partizioni Crea spazio di ricerca chiamate Assegnazione di partizioni e CSS ai telefoni IP Creazione di punti di stesura CTI CTI Route Point - 911 CTI Route Point - 912 CTI Route Point - 913 Creazione di porte CTI Crea serie di cicli di lavorazione Pattern route ERL predefinito TUTTI gli altri modelli di route ERL Creare pattern di traslazione Creare modelli di traduzione 911 e 9.911 Configura callback PSAP Crea utente JTAPI Configurazione di SNMP Configurazione di Cisco Emergency Responder Crea utenti Web CER (facoltativo) Configura impostazioni gruppo

Configurare le impostazioni di telefonia Configura impostazioni server Identificazione cluster Cisco Unified Communications Manager Creazione di avvisi in loco (facoltativo) Configurazione di SNMP Individuazione switch LAN Tracciamento telefono tramite porte switch Configurazione SNMP sullo switch Verifica Risoluzione dei problemi Chiamata 911 Callback PSAP Avviso sul posto 911 L'operatore non ottiene il valore ELIN corretto Porte dello switch non visualizzate dopo il completamento della traccia telefonica

# Introduzione

In questo documento viene descritto come integrare Cisco Emergency Responder con Cisco Unified Communications Manager (CUCM) utilizzando la funzione di monitoraggio telefonico tramite switchport.

# Prerequisiti

# Requisiti

Cisco raccomanda la conoscenza dei seguenti argomenti:

- Cisco Emergency Responder (CER)
- CUCM
- Routing delle chiamate
- Conoscenze base del protocollo SNMP (Simple Network Management Protocol)

## Componenti usati

Le informazioni di questo documento si basano sulle seguenti versioni software:

- CER versione 11.5
- CUCM versione 11.5

Le informazioni discusse in questo documento fanno riferimento a dispositivi usati in uno specifico ambiente di emulazione. Su tutti i dispositivi menzionati nel documento la configurazione è stata ripristinata ai valori predefiniti. Se la rete è operativa, valutare attentamente eventuali conseguenze derivanti dall'uso dei comandi.

# Premesse

Questo documento è stato redatto da un tecnico Cisco TAC e non elimina la necessità di fare

riferimento alle guide alla configurazione e alla progettazione.

Le sezioni con esempi rappresentano una possibile impostazione con valori di esempio inclusi solo come riferimento. La configurazione delle reti private dipende dalle esigenze dell'entità privata e dalle linee guida di progettazione interne.

Èimportante coordinare la prova delle chiamate di emergenza con il PSAP (Public Safety Answering Point) locale dopo che l'integrazione di CER con CUCM è stata considerata completata.

Se il test PSAP ha esito positivo, ma vengono apportate ulteriori modifiche alla configurazione dopo il test, è importante coordinarsi con il PSAP locale per pianificare il test delle chiamate di emergenza una volta completate le modifiche aggiuntive. In breve, testare le chiamate di emergenza ogni volta che vengono apportate modifiche che possono influire sul routing delle chiamate.

# Nozioni di base sulla tecnologia CER

## 911

Un numero semplice e facile da ricordare per contattare le agenzie di emergenza pubbliche come polizia, vigili del fuoco e assistenza medica per alcuni paesi. Non tutti i paesi utilizzano il 911 per le chiamate di emergenza, quindi si prega di essere a conoscenza del numero di emergenza adeguato da utilizzare. Per semplicità, questo documento può fare riferimento solo a 911 come numero di telefono di emergenza.

## PSAP

Impianti finanziati con fondi pubblici dove le chiamate di emergenza sono instradate e inviate. Questa organizzazione è composta da operatori live che rispondono alle chiamate del 911 e determinano quale agenzia di emergenza (polizia, vigili del fuoco, e così via) deve essere inviata.

## Automatic Location Identification (ALI)

Visualizzazione automatica in un PSAP del chiamante e di un indirizzo/ubicazione. L'operatore può utilizzare queste informazioni per individuare la persona che ha effettuato la chiamata 911.

# Database ALI (ALI-DB)

La società telefonica dispone di un database dei sottoscrittori che consente di associare i numeri di telefono ai nomi e agli indirizzi. Quando arriva una chiamata alla rete 911, questo database viene utilizzato per recuperare l'indirizzo corrispondente al numero di telefono che ha effettuato la chiamata e consente all'operatore PSAP di individuare più facilmente l'utente.

## ANI (Automatic Number Identification)

Questo è un altro termine per indicare il numero del chiamante. L'ALI è diverso dall'ANI in quanto contiene ulteriori informazioni sulla posizione del chiamante.

## Percorso risposta di emergenza

La zona da cui viene effettuata una chiamata di emergenza. Questo non è necessariamente il luogo dell'emergenza. Se un chiamante di emergenza segnala un'emergenza generale, l'emergenza reale può trovarsi in un'area diversa. In CER, le porte e i telefoni dello switch vengono assegnati agli ERL e le definizioni ERL includono i dati ALI. I dati ALI vengono utilizzati da PSAP per determinare la posizione del chiamante che effettua la chiamata 911.

## Numero di identificazione della posizione di emergenza (ELIN)

Numero di telefono che il PSAP può utilizzare per richiamare il chiamante di emergenza. Lo PSAP può avere bisogno di chiamare l'ELIN se la chiamata di emergenza viene improvvisamente disconnessa o se lo PSAP ha bisogno di ulteriori informazioni dopo aver intenzionalmente terminato la chiamata di emergenza. L'ELIN fa parte della configurazione ERL.

# Flussi di chiamata

Questi sono i diversi flussi di chiamate che si possono avere con CER:

# Chiamata 911

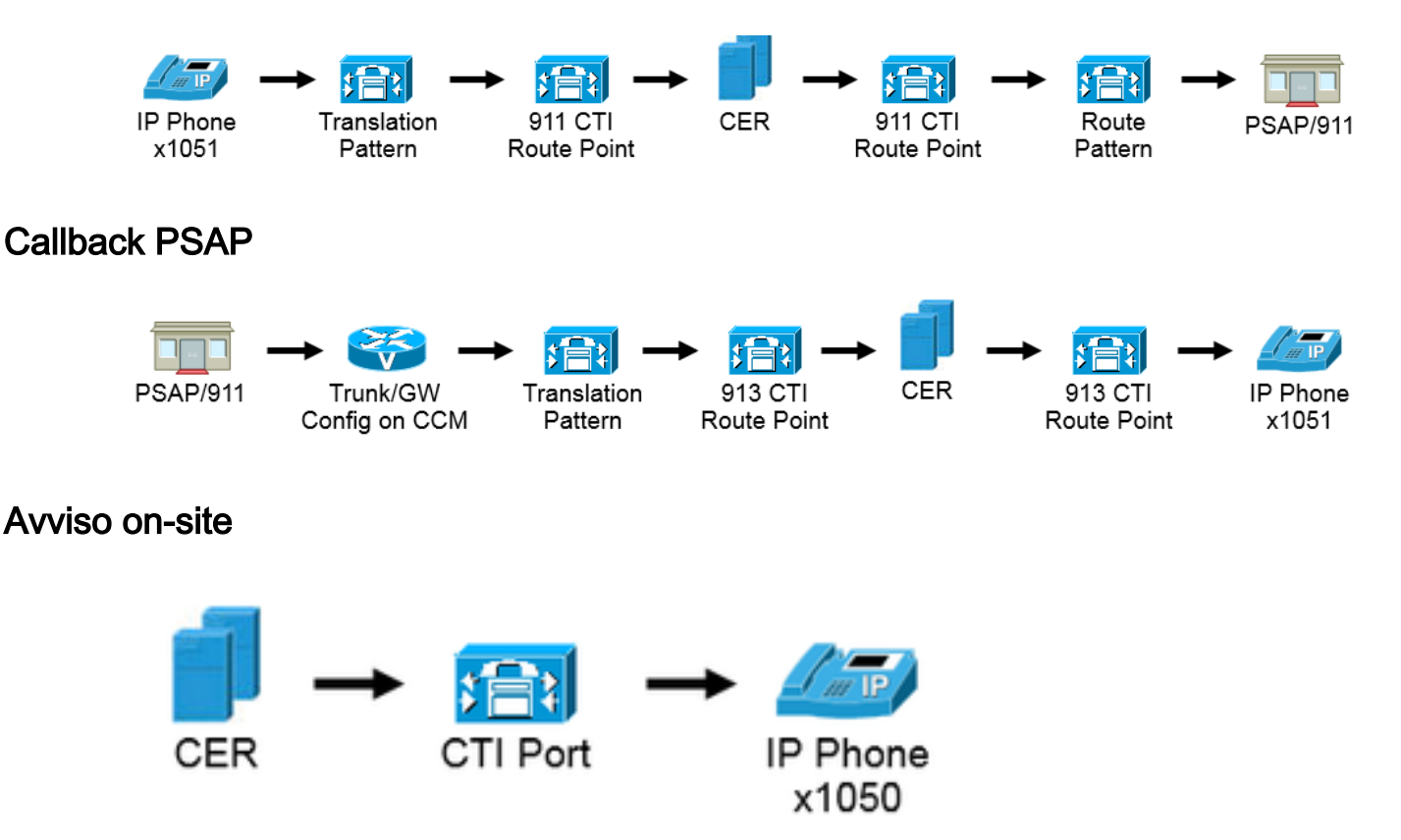

# Configurazione

Configurazione di Cisco Unified Communications Manager

- Crea partizioni
- Crea spazi di ricerca chiamate

- Assegnazione di partizioni e fogli di stile CSS ai telefoni
- Creazione di punti di stesura CTI (CTI RP)
- Creazione di porte CTI
- Crea serie di cicli di lavorazione
- Creare pattern di traslazione
- Configura callback PSAP
- Crea utente JTAPI
- Configura servizio SNMP

#### Crea partizioni

Creare due partizioni. Passare a Instradamento chiamate > Classe di controllo > Partizione:

- 911\_PT
- \_Telefoni

| Parti                                                     | ion Information                                                                                                    |                             |
|-----------------------------------------------------------|----------------------------------------------------------------------------------------------------|-----------------------------|
| To en<br>name<br>chara<br>is not<br><< p<br>Cisc<br>Dalla | ter multiple partitions, use one line for each partition entry. You can enter up to 75 partitions; the<br>s and descriptions can have up to a total of 1475 characters. The partition name cannot exceed s<br>cters. Use a comma (',') to separate the partition name and description on each line. If a descrip<br>entered, Cisco Unified Communications Manager uses the partition name as the description. For<br>partitionName >> , << description >><br>oPartition, Cisco employee partition<br>asPartition | e<br>50<br>tion<br>example: |
| Name                                                      | * 911_PT<br>Phones _PT                                                                                                    | .1                          |

#### Nota:

911\_PT è la partizione che contiene i numeri di emergenza. Se si dispone già di una partizione per i numeri di emergenza, è possibile continuare a utilizzare la partizione configurata in precedenza. Sostituire semplicemente il nome della partizione preconfigurata ogni volta che in questo documento viene menzionato 911\_PT.

Phones\_PT è la partizione associata a tutti i numeri di directory (DN) interni. Se si dispone già di una partizione per i DN interni, è possibile continuare a utilizzare la partizione configurata in precedenza. Sostituire semplicemente il nome della partizione preconfigurata ogni volta che in questo documento viene menzionato Phones\_PT.

#### Crea spazio di ricerca chiamate

Creare due spazi di ricerca chiamanti. Passare a **Instradamento chiamate > Classe di controllo > Spazio di ricerca chiamate**: • 911\_CSS: può includere 911\_PT e Phone\_PT

| • | Phones_ | CSS: | può | includere | solo | Phone_ | PT |
|---|---------|------|-----|-----------|------|--------|----|
|---|---------|------|-----|-----------|------|--------|----|

### Calling Search Space Information

| -canny se   | arch Spac   | e m  | Tormation                       |
|-------------|-------------|------|---------------------------------|
| Name*       | Phones_C    | SS   |                                 |
| Description | 1           |      |                                 |
|             |             |      |                                 |
|             |             |      |                                 |
| -Route Par  | titions for | this | Calling Search Space            |
| Available P | artitions** | 911  | _PT                             |
|             |             | Dire | ectory URI                      |
|             |             | Glo  | bal Learned E164 Numbers        |
|             |             | Glo  | bal Learned E164 Patterns       |
|             |             | Glo  | bal Learned Enterprise Numbers  |
|             |             |      | **                              |
| Selected Pa | artitions   | Pho  | nes_PT                          |
|             |             |      | -                               |
| Calling Se  | arch Spac   | e In | formation                       |
| <b></b>     |             |      |                                 |
| Name*       | 911_CSS     |      |                                 |
| Description |             |      |                                 |
|             |             |      | N                               |
|             |             |      | 6                               |
| -Route Par  | titions for | this | Calling Search Space            |
| Available P | artitions** | Dire | ectory URI                      |
|             |             | Glo  | bal Learned E164 Numbers        |
|             |             | Glo  | bal Learned E164 Patterns       |
|             |             | Glo  | bal Learned Enterprise Numbers  |
|             |             | Glo  | bal Learned Enterprise Patterns |
|             |             |      | <b>*</b> *                      |
| Selected Pa | artitions   | 911  | _PT                             |
|             |             | Pho  | nes_PT                          |
|             |             |      |                                 |

Assegnazione di partizioni e CSS ai telefoni IP

- I DN sui telefoni IP devono essere associati alla partizione Phones\_PT.
- Il telefono deve utilizzare il Phone\_CSS per chiamare i modelli di traduzione (9.911 e 911).

**Avviso**: se la configurazione è più complessa, è necessario che i telefoni IP siano in grado di comporre i modelli di conversione 911 e/o 9.911 (configurati in seguito) e che le porte CTI Route Point e CTI siano in grado di chiamare i telefoni IP.

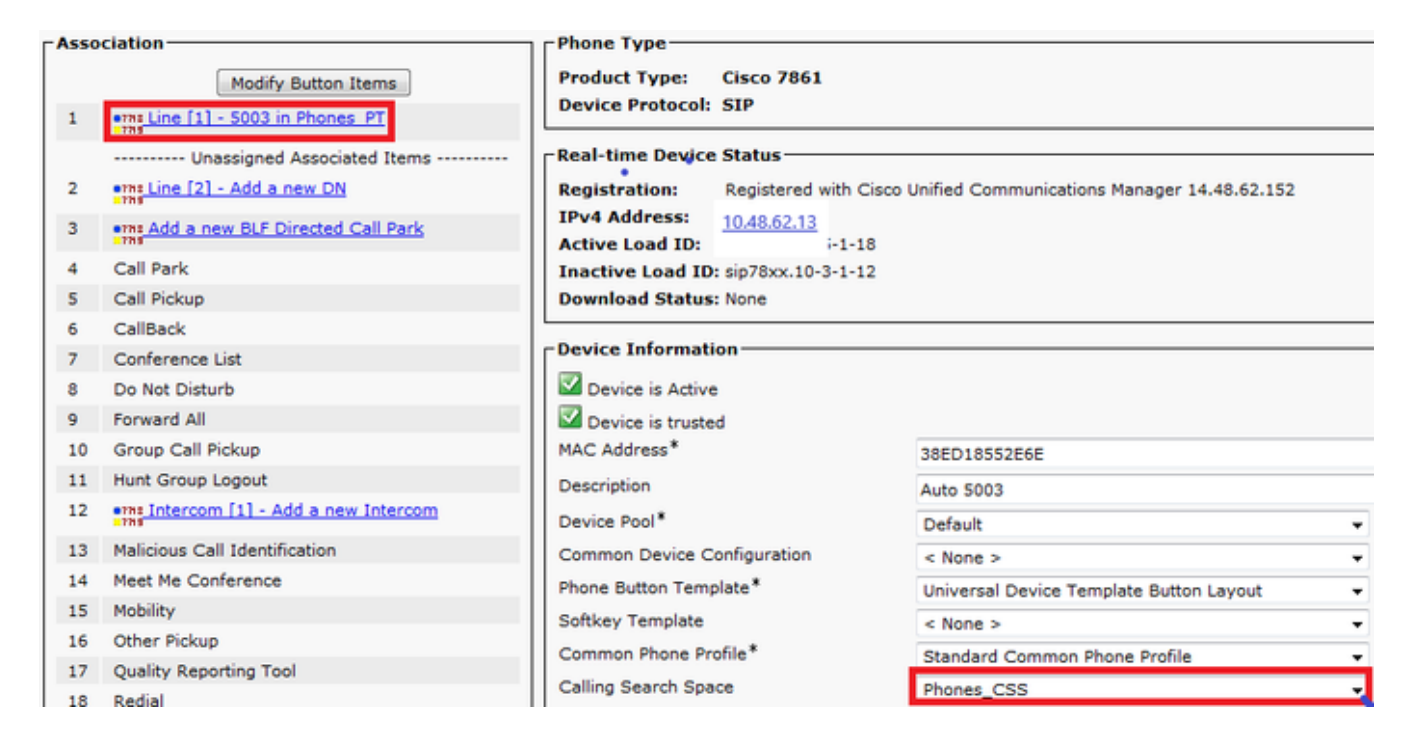

#### Creazione di punti di stesura CTI

- 911 e 912 CTI RP devono essere associati alla partizione 911\_PT e utilizzano 911\_CSS.
- I modelli di traduzione 911 e 9.911 devono essere in grado di raggiungere il 911 CTI RP.
- Il 911 CTI RP deve essere in grado di chiamare i modelli di route configurati per CER.
- Il 913 CTI RP deve essere associato anche alla partizione 911\_PT e utilizza il 911\_CSS.
- I modelli di conversione callback PSAP devono essere in grado di raggiungere il 913 CTI RP.

|   |   | Device Name * | Description                    | Device Pool | Calling Search Space | Partition | Extension       |
|---|---|---------------|--------------------------------|-------------|----------------------|-----------|-----------------|
| E | - | CER 911       | CTI RP for Primary CER Server  | Default     | 911_CSS              | 911 PT    | 911             |
| 8 |   | CER 912       | CTI RP for Seconday CER Server | Default     | 911 CSS              | 911 PT    | 912             |
| 8 |   | CER 913       | CTI RP for PSAP Callbacks      | Default     | 911_CSS              | 911 PT    | 913XXXXXXXXXXXX |

#### CTI Route Point - 911

- Per le chiamate interne ed esterne, le opzioni Inoltra occupata, **Inoltra senza risposta**, **Inoltra senza copertura**, **Inoltra non registrato** e **Inoltra in caso di errore** devono avere una destinazione di 912 (se si dispone di un server CER secondario), un numero di sicurezza in loco o un percorso in modo che la chiamata 911 possa ancora essere inviata al PSAP.
- Per gli esempi riportati nel presente documento, il 911 CTI RP inoltra le chiamate al 912 quando necessario. Verificare che lo spazio di ricerca chiamate per le impostazioni di inoltro e prelievo chiamata utilizzi 911\_CSS in modo che le chiamate inoltrate possano raggiungere 912 CTI RP.

|                                               | Voice Mail | Destination |                    | Calling 5 |
|-----------------------------------------------|------------|-------------|--------------------|-----------|
| Calling Search Space Activation Policy        |            |             | Use System Default |           |
| forward All                                   | or         |             | < None >           |           |
| econdary Calling Search Space for Forward All |            |             | < None >           |           |
| orward Busy Internal                          | or         | 912         | 911_CSS            |           |
| orward Busy External                          | i or       | 912         | 911_CSS            |           |
| orward No Answer Internal                     | or         | 912         | 911_CSS            |           |
| rward No Answer External                      | 🖾 or       | 912         | 911_CSS            |           |
| rward No Coverage Internal                    | m or       | 912         | 911_CSS            |           |
| rward No Coverage External                    | m or       | 912         | 911_CSS            |           |
| rward on CTI Failure                          | i or       | 912         | 911_CSS            |           |
| rward Unregistered Internal                   | 🖾 or       | 912         | 911_CSS            |           |
| orward Unregistered External                  | i or       | 912         | 911_CSS            |           |
| Answer Ring Duration (seconds)                |            |             |                    |           |
| all Pickup Group < None >                     |            | *           |                    |           |

#### CTI Route Point - 912

- Per le chiamate interne ed esterne, le opzioni Inoltra occupata, **Inoltra senza risposta**, **Inoltra senza copertura**, **Inoltra non registrato** e **Inoltra in caso di errore** devono instradare le chiamate a un numero di sicurezza on site o a un modello di instradamento in modo che la chiamata 911 possa comunque essere indirizzata al PSAP.
- Per gli esempi riportati in questo documento, 912 CTI RP inoltra le chiamate al modello di route utilizzato per l'URL predefinito quando necessario. Verificare che lo spazio di ricerca chiamate per le impostazioni di inoltro di chiamata e prelievo di chiamata utilizzi 911\_CSS in modo che le chiamate inoltrate possano raggiungere il modello di route.

| - Call Conversed and Call Diskup Cottings      |            |             |                    |                      |
|------------------------------------------------|------------|-------------|--------------------|----------------------|
| Call Forward and Call Pickup Settings          |            |             |                    |                      |
|                                                | Voice Mail | Destination |                    | Calling Search Space |
| Calling Search Space Activation Policy         |            |             | Use System Default | •                    |
| Forward All                                    | i or       |             | < None >           | •                    |
| Secondary Calling Search Space for Forward All |            |             | < None >           | •                    |
| Forward Busy Internal                          | 🖾 or       | 10911       | 911_CSS            | •                    |
| Forward Busy External                          | i or       | 10911       | 911_CSS            | •                    |
| Forward No Answer Internal                     | i or       | 10911       | 911_CSS            | •                    |
| Forward No Answer External                     | or         | 10911       | 911_CSS            | •                    |
| Forward No Coverage Internal                   | i or       | 10911       | 911_CSS            | *                    |
| Forward No Coverage External                   | or         | 10911       | 911_C55            | •                    |
| Forward on CTI Failure                         | 🖾 or       | 10911       | 911_CSS            | •                    |
| Forward Unregistered Internal                  | or         | 10911       | 911_CSS            | •                    |
| Forward Unregistered External                  | or         | 10911       | 911_CSS            | •                    |
| No Answer Ring Duration (seconds)              |            |             |                    |                      |
| Call Pickup Group < None >                     |            | •           |                    |                      |

#### CTI Route Point - 913

- Per le chiamate interne ed esterne, le chiamate Forward Busy, Forward No Answer, Forward No Coverage, Forward Unregistered e Forward on Failure devono essere indirizzate a un numero di sicurezza in loco.
- Per gli esempi illustrati in questo documento, 913 CTI RP inoltra le chiamate a 60003, che è il numero di sicurezza in loco. Verificare che lo spazio di ricerca chiamate per le impostazioni di inoltro di chiamata e prelievo di chiamata utilizzi un foglio di stile CSS in grado di raggiungere il numero di sicurezza in loco.

|                                                | Voice Mail | Destination |                    | Calling Se |
|------------------------------------------------|------------|-------------|--------------------|------------|
| Calling Search Space Activation Policy         |            |             | Use System Default |            |
| Forward All                                    | i or       |             | < None >           |            |
| Secondary Calling Search Space for Forward All |            |             | < None >           | -          |
| Forward Busy Internal                          | i or       | 60003       | 911_CSS            | -          |
| Forward Busy External                          | 🖾 or       | 60003       | 911_CSS            | •          |
| Forward No Answer Internal                     | i or       | 60003       | 911_CSS            |            |
| Forward No Answer External                     | i or       | 60003       | 911_CSS            | -          |
| Forward No Coverage Internal                   | 🖾 or       | 60003       | 911_CSS            | -          |
| Forward No Coverage External                   | i or       | 60003       | 911_CSS            |            |
| Forward on CTI Failure                         | 🖾 or       | 60003       | 911_CSS            |            |
| Forward Unregistered Internal                  | C or       | 60003       | 911_CSS            | -          |
| Forward Unregistered External                  | i or       | 60003       | 911_CSS            | -          |
| No Answer Ring Duration (seconds)              |            |             |                    |            |
| Call Pickup Group < None >                     |            | •           |                    |            |

#### Creazione di porte CTI

- Le porte CTI vengono utilizzate solo per gli avvisi telefonici in loco.
- Le porte CTI devono essere in grado di chiamare il numero di avviso in loco (può essere un numero interno o esterno purché le chiamate raggiungano il personale di sicurezza in loco).
- I DN porta CTI devono essere in ordine consecutivo.
- La tecnologia CER supporta solo il protocollo G.711, pertanto la relazione di area tra le porte CTI e i telefoni per la sicurezza in loco non deve essere impostata su un valore inferiore a 64 kbps.

| Association           1         erns Line [1] - 60010 (no partition)           2         erns Line [2] - Add a new DN | Phone Type<br>Product Type: CTI Port<br>Device Protocol: SCCP                                                                                                    |                                                                      |                                                                              |
|----------------------------------------------------------------------------------------------------|----------------------------------------------------------------------------------------------------|----------------------------------------------------------------------|------------------------------------------------------------------------------|
| 3 erns Intercom [1] - Add a new Intercom                                                                              | Real-time Device Status<br>Registration: Unknown<br>IPv4 Address: None                                                                                                    |                                                                      |                                                                              |
|                                                                                                    | Device Information<br>Device is Active<br>Device is trusted<br>Device Name*<br>Description<br>Device Pool*<br>Common Device Configuration<br>Common Phone Profile*<br>Calling Search Space | CER_CTIPort_1 Default < None > Standard Common Phone Profile 911_CSS | <ul> <li>View Details</li> <li>View Details</li> <li>View Details</li> </ul> |

**Suggerimento**: per le chiamate interne è possibile visualizzare sullo schermo **Emergency Call** o qualcos'altro, se lo si desidera. In questo modo la gente capisce l'urgenza della chiamata prima di rispondere. Per le chiamate esterne è possibile configurare la **maschera del numero di telefono esterno** su un numero che tutti possano riconoscere.

| oisplay (Internal                              | Emergency Call                                                          | Display text for a line appearance is intended for displaying text such                   |
|------------------------------------------------|-------------------------------------------------------------------------|-------------------------------------------------------------------------------------------|
| Caller ID)                                     | as a name instead of a directory num the proper identity of the caller. | nber for internal calls. If you specify a number, the person receiving a call may not see |
| SCII Display 🔪                                 | Emergency Call                                                          |                                                                                           |
| Internal Caller 📄<br>D)                        |                                                                         |                                                                                           |
| ine Text Label                                 |                                                                         |                                                                                           |
| SCII Line Text<br>abel                         | 1                                                                       |                                                                                           |
| xternal Phone<br>umber Mask                    |                                                                         |                                                                                           |
| /isual Message<br>Vaiting Indicator<br>'olicy* | Use System Policy                                                       | ×                                                                                         |
| Ionitoring Calling                             | < None >                                                                |                                                                                           |

# Crea serie di cicli di lavorazione

#### Pattern route ERL predefinito

- Deve essere nel 911\_PT.
- Èpossibile impostare la maschera di trasformazione della parte chiamante sul numero dell'ELIN nell'ERL. In ogni caso, CER può cambiarlo in ELIN.
- Impostare Discard Digits (Elimina cifre) su PreDot.

In questo esempio, l'URL predefinito è lo stesso per la posizione RTP

| Route Pattern*                                           |                   | 10.911                                     |  |  |
|----------------------------------------------------------|-------------------|--------------------------------------------|--|--|
| Route Partition                                          |                   | 911_PT                                     |  |  |
| Description                                              |                   | Route Pattern used by CER for RTP Location |  |  |
| Numbering Plan                                           |                   | Not Selected                               |  |  |
| Route Filter                                             |                   | < None >                                   |  |  |
| MLPP Precedence*                                         |                   | Default                                    |  |  |
| Apply Call Blocking Percen                               | tage              |                                            |  |  |
| Resource Priority Namespace                              | Network Domain    | < None >                                   |  |  |
| Route Class*                                             |                   | Default                                    |  |  |
| Gateway/Route List*                                      |                   | SIPTrunkPSTN                               |  |  |
| Route Option                                             |                   | Route this pattern                         |  |  |
|                                                          |                   | Block this pattern No Error                |  |  |
| Call Classification*                                     | OffNet            | •                                          |  |  |
| External Call Control Profile                            | < None >          | <b>▼</b>                                   |  |  |
| Allow Device Override                                    | Provide Outside D | )ial Tone 🔲 Allow Overlap Sending 🔲 Urgent |  |  |
| Require Forced Authorizati                               | on Code           |                                            |  |  |
| Authorization Level*                                     | 0                 |                                            |  |  |
| Require Client Matter Code                               | e                 |                                            |  |  |
| Is an Emergency Services                                 | Number (used by   | / Emergency Call Handler)                  |  |  |
|                                                          |                   |                                            |  |  |
| Calling Party Transformations                            |                   |                                            |  |  |
| Use Calling Party's Externa                              | al Phone Number   | Mask                                       |  |  |
| Calling Party Transform Mask                             |                   |                                            |  |  |
| Prefix Digits (Outgoing Calls)                           |                   |                                            |  |  |
| Calling Line ID Presentation*                            | Default           |                                            |  |  |
| Calling Name Presentation*                               | Default           | <b></b>                                    |  |  |
| Calling Party Number Type*                               | Cisco CallMana    | ager 👻                                     |  |  |
| Calling Party Numbering Plan <sup>*</sup> Cisco CallMana |                   | ager 🔻                                     |  |  |
| Connected Party Transformat                              | tions             |                                            |  |  |
| Connected Line ID Presentatio                            | on* Default       |                                            |  |  |
| Connected Name Presentation* Default                     |                   | •                                          |  |  |
| Called Party Transformations                             |                   |                                            |  |  |
| Discard Digits                                           | PreDot            | <b>•</b>                                   |  |  |
|                                                          |                   |                                            |  |  |

- Deve essere nel 911\_PT.
- Èpossibile impostare la maschera di trasformazione della parte chiamante sul numero dell'ELIN nell'ERL. In ogni caso, CER può cambiarlo in ELIN.
- Impostare Discard Digits (Elimina cifre) su PreDot.

| Route Pattern*                            |                   | 110.911                                   |  |  |
|-------------------------------------------|-------------------|-------------------------------------------|--|--|
| Route Partition                           |                   | 911_PT                                    |  |  |
| Description                               |                   | Route Pattern used by CER for SJ Location |  |  |
| Numbering Plan                            |                   | Not Selected                              |  |  |
| Route Filter                              |                   | < None >                                  |  |  |
| MLPP Precedence*                          |                   | Default                                   |  |  |
| Apply Call Blocking Percen                | tage              |                                           |  |  |
| Resource Priority Namespace               | Network Domain    | < None >                                  |  |  |
| Route Class*                              |                   | Default                                   |  |  |
| Gateway/Route List*                       |                   | SIPTrunkPSTN2                             |  |  |
| Route Option                              |                   | Route this pattern                        |  |  |
|                                           |                   | Block this pattern No Error               |  |  |
| Call Classification*                      | OffNet            | •                                         |  |  |
| External Call Control Profile             | < None >          |                                           |  |  |
| Allow Device Override                     | Provide Outside D | Dial Tone 🔲 Allow Overlap Sending 🔲 Urge  |  |  |
| Require Forced Authorizati                | on Code           |                                           |  |  |
| Authorization Level*                      | 0                 |                                           |  |  |
| Require Client Matter Code                | e                 |                                           |  |  |
| Is an Emergency Services                  | Number (used by   | y Emergency Call Handler)                 |  |  |
| Calling Party Transformations             | s                 |                                           |  |  |
| Use Calling Party's Externa               | al Phone Number   | Mask                                      |  |  |
| Calling Party Transform Mask              |                   |                                           |  |  |
| Prefix Digits (Outgoing Calls)            |                   |                                           |  |  |
| Calling Line ID Presentation*             | Default           | -                                         |  |  |
| -<br>Calling Name Presentation*           | Default           |                                           |  |  |
| Calling Party Number Type*                | Cisco CallMana    | ager 👻                                    |  |  |
| Calling Party Numbering Plan <sup>3</sup> | Cisco CallMana    | ager 🗸                                    |  |  |
| Connected Party Transformat               | tions             |                                           |  |  |
| Connected Line ID Presentatio             | on* Default       |                                           |  |  |
| Connected Name Presentation               | n* Default        | •<br>•                                    |  |  |
| Called Party Transformations              |                   |                                           |  |  |
| Discard Digits                            | PreDot            | -                                         |  |  |
|                                           |                   |                                           |  |  |

## Creare pattern di traslazione

- 911 e 9.911 nel modello di traduzione Phones\_PT (così i telefoni possono chiamarli) con il 911\_CSS (così può raggiungere il 911 CTI RP).
- Modelli di traduzione per il callback PSAP in 911\_PT (in modo che il gateway possa chiamarli) con 911\_CSS (in modo che possa raggiungere 913 CTI RP).

|   | Translation Pattern 🔷 | Partition | Description    |
|---|-----------------------|-----------|----------------|
| X | 9.911                 | Phones PT | 911 TP for CER |
| X | 911                   | Phones PT | 911 TP for CER |

#### Creare modelli di traduzione 911 e 9.911

L'unica differenza tra i modelli di traduzione 911 e 9.911 è rappresentata dall'eliminazione del prepunto nel modello di traduzione 9.911.

| Translation Pattern                        | 911            |
|--------------------------------------------|----------------|
| Partition                                  | Phones_PT      |
| Description                                | 911 TP for CER |
| Numbering Plan                             | < None > v     |
| Route Filter                               | < None > v     |
| MLPP Precedence*                           | Default 👻      |
| Resource Priority Namespace Network Domain | < None > 👻     |
| Route Class*                               | Default 🔹      |
| Calling Search Space                       | 911_CSS 👻      |

| Translation Pattern                                                                                                    |                                                                                                    | 9.911                                       |          |
|----------------------------------------------------------------------------------------------------|----------------------------------------------------------------------------------------------------|---------------------------------------------|----------|
| Partition                                                                                                    |                                                                                                    | Phones_PT                                   |          |
| Description                                                                                                    |                                                                                                    | 911 TP for CER                              |          |
| Numbering Plan                                                                                                    |                                                                                                    | < None >                                    |          |
| Route Filter                                                                                                    |                                                                                                    | < None >                                    |          |
| MLPP Precedence*                                                                                                    |                                                                                                    | Default                                     |          |
| Resource Priority Namespace N                                                                                                    | etwork Domain                                                                                            | < None >                                    |          |
| Route Class*                                                                                                    |                                                                                                    | Default                                     |          |
| Calling Search Space                                                                                                    |                                                                                                    | 911_CSS                                     |          |
| Use Originator's Calling Sea                                                                                                    | arch Space                                                                                               |                                             |          |
| External Call Control Profile                                                                                                    |                                                                                                    | < None >                                    |          |
| Route Option                                                                                                    |                                                                                                    | Route this pattern                          |          |
|                                                                                                    |                                                                                                    | Block this pattern                          | No Error |
| <ul> <li>Provide Outside Dial Tone</li> <li>Urgent Priority</li> <li>Do Not Wait For Interdigit T</li> <li>Route Next Hop By Calling F</li> <li>Is an Emergency Services N</li> <li>Calling Party Transformations</li> <li>Use Calling Party's External</li> <li>Calling Party Transform Mask</li> <li>Prefix Digits (Outgoing Calls)</li> <li>Calling Line ID Presentation*</li> <li>Calling Party Number Type*</li> </ul> | imeout On Subs<br>Party Number<br>umber (used by<br>Phone Number<br>Default<br>Default<br>Cisco CallMana | equent Hops<br>Fereigency Call Hand<br>Mask | ler)     |
| Calling Party Numbering Plan*                                                                                                    | Cisco CallMana                                                                                           | iger                                        | •        |
| Connected Party Transformation                                                                                                    | ons                                                                                                    |                                             |          |
| Connected Line ID Presentation                                                                                                    | n* Default                                                                                               |                                             | -        |
| Connected Name Presentation <sup>8</sup>                                                                                                    | Default                                                                                                  |                                             | •        |
| Called Party Transformations –                                                                                                    |                                                                                                    |                                             |          |
| Discard Digits                                                                                                    | PreDot                                                                                                   |                                             | -        |

Per configurare il callback PSAP è necessario assegnare un CSS al gateway in ingresso e creare un modello di traduzione.

- Per le chiamate in entrata, in genere gli utenti inviano solo 4 cifre a Callmanager. Di conseguenza, i modelli di traduzione per il callback PSAP sono solo 4 cifre. È possibile configurare il modello di conversione in base al dial plan in uso.
- Il CSS per il gateway deve essere il 911\_CSS (in modo da poter raggiungere i modelli di conversione callback PSAP).

| Significant Digits*                   | 4 🗸               |
|---------------------------------------|-------------------|
| Connected Line ID Presentation*       | Default 🗸         |
| Connected Name Presentation*          | Default 🗸         |
| Calling Search Space                  | 911_CSS +         |
| AAR Calling Search Space              | < None >          |
| Prefix DN                             |                   |
| AAR Calling Search Space<br>Prefix DN | <pre>&gt; *</pre> |

Negli esempi, poiché dal gateway/trunk vengono passate solo 4 cifre, per raggiungere il CTI RP 913 è necessario anteporre le cifre (per questo esempio il prefisso: 913919537). In questo modo è possibile far corrispondere il modello 913XXXXXXX configurato sia in CCM che in CER.

| Translation Pattern                                                                                                    |                             |
|----------------------------------------------------------------------------------------------------|-----------------------------|
|                                                                                                    | 585X                        |
| Partition                                                                                                    | 911_PT 🗸                    |
| Description                                                                                                    | PSAP Callback TP for CER    |
| Numbering Plan                                                                                                    | < None > v                  |
| Route Filter                                                                                                    | < None > v                  |
| MLPP Precedence*                                                                                                    | Default                     |
| Resource Priority Namespace Network Domain                                                                                                    | < None >                    |
| Route Class*                                                                                                    | Default 🗸                   |
| Calling Search Space                                                                                                    | 911_CSS 🗸                   |
| Use Originator's Calling Search Space                                                                                                    |                             |
| External Call Control Profile                                                                                                    | < None >                    |
| Route Option                                                                                                    | Route this pattern          |
|                                                                                                    | Block this pattern No Error |
| Provide Outside Dial Tone                                                                                                    |                             |
| Virgent Priority                                                                                                    |                             |
| Do Not Wait For Interdigit Timeout On Sub                                                                                                    | sequent Hons                |
| Boute Next Hee By Celline Party Number                                                                                                    | sequentitops                |
| To as Empression Services Number (used b                                                                                                    |                             |
| La Is an Emergency Services Number (used b                                                                                                    | y Emergency Call Handler)   |
| Calling Party Transformations                                                                                                    |                             |
| Use Calling Party's External Phone Number                                                                                                    | r Mask                      |
| Calling Party Transform Mask                                                                                                    |                             |
|                                                                                                    |                             |
| Prefix Digits (Outgoing Calls)                                                                                                    |                             |
| Prefix Digits (Outgoing Calls)<br>Calling Line ID Presentation* Default                                                                                                    |                             |
| Prefix Digits (Outgoing Calls)<br>Calling Line ID Presentation* Default<br>Calling Name Presentation* Default                                                                                                    |                             |
| Prefix Digits (Outgoing Calls)         Calling Line ID Presentation*         Calling Name Presentation*         Default         Calling Party Number Type*                                                                                                    | ▼<br>▼<br>nager ▼           |
| Prefix Digits (Outgoing Calls)         Calling Line ID Presentation*         Calling Name Presentation*         Default         Calling Party Number Type*         Cisco CallMar         Calling Party Numbering Plan*                                                                                                    |                             |
| Prefix Digits (Outgoing Calls)<br>Calling Line ID Presentation* Default<br>Calling Name Presentation* Default<br>Calling Party Number Type* Cisco CallMar<br>Calling Party Numbering Plan* Cisco CallMar                                                                                                    |                             |
| Prefix Digits (Outgoing Calls)<br>Calling Line ID Presentation* Default<br>Calling Name Presentation* Default<br>Calling Party Number Type* Cisco CallMar<br>Calling Party Numbering Plan* Cisco CallMar<br>Connected Party Transformations<br>Connected Line ID Presentation* Default                                                                                                    |                             |
| Prefix Digits (Outgoing Calls)<br>Calling Line ID Presentation* Default<br>Calling Name Presentation* Default<br>Calling Party Number Type* Cisco CallMar<br>Calling Party Numbering Plan* Cisco CallMar<br>Connected Party Transformations<br>Connected Line ID Presentation* Default<br>Connected Name Presentation* Default                                                                                                    |                             |
| Prefix Digits (Outgoing Calls)         Calling Line ID Presentation*       Default         Calling Name Presentation*       Default         Calling Party Number Type*       Cisco CallMar         Calling Party Numbering Plan*       Cisco CallMar         Connected Party Transformations       Connected Line ID Presentation*         Connected Name Presentation*       Default                                                                                                    |                             |
| Prefix Digits (Outgoing Calls)<br>Calling Line ID Presentation* Default<br>Calling Name Presentation* Default<br>Calling Party Number Type* Cisco CallMar<br>Calling Party Numbering Plan* Cisco CallMar<br>Connected Party Transformations<br>Connected Line ID Presentation* Default<br>Connected Name Presentation* Default<br>Called Party Transformations                                                                                                    |                             |
| Prefix Digits (Outgoing Calls)         Calling Line ID Presentation*       Default         Calling Name Presentation*       Default         Calling Party Number Type*       Cisco CallMar         Calling Party Numbering Plan*       Cisco CallMar         Connected Party Transformations       Connected Line ID Presentation*         Connected Name Presentation*       Default         Called Party Transformations       Default         Discard Digits       < None >                                                                                                    |                             |
| Prefix Digits (Outgoing Calls)         Calling Line ID Presentation*       Default         Calling Name Presentation*       Default         Calling Party Number Type*       Cisco CallMar         Calling Party Numbering Plan*       Cisco CallMar         Calling Party Numbering Plan*       Cisco CallMar         Connected Party Transformations       Connected Line ID Presentation*         Connected Name Presentation*       Default         Called Party Transformations       Default         Called Party Transformations          Called Party Transformations          Called Party Transformations          Called Party Transformations          Called Party Transformations          Called Party Transform Mask |                             |

Crea utente JTAPI

- L'utente JTAPI deve essere un utente applicazione (non un utente finale).
- L'utente JTAPI deve disporre dei punti di routing CTI e delle porte CTI associate. In caso contrario, questi dispositivi CTI non possono registrarsi e le chiamate non possono funzionare.
- L'utente JTAPI deve essere aggiunto ai gruppi CTI standard Consenti modifica del numero di chiamata e CTI standard.

| Application User Informa                | tion                                                                                       |                                               |
|-----------------------------------------|--------------------------------------------------------------------------------------------|-----------------------------------------------|
| User ID*                                | CER                                                                                        | Edit Credential                               |
| Password                                | •••••                                                                                      |                                               |
| Confirm Password                        | •••••                                                                                      |                                               |
| Digest Credentials                      |                                                                                            |                                               |
| Confirm Digest Credentia                | Is                                                                                         |                                               |
| BLF Presence Group*                     | Standard Presence group 👻                                                                  |                                               |
| Accept Presence Sub                     | scription                                                                                  |                                               |
| Accept Out-of-dialog                    | REFER                                                                                      |                                               |
| Accept Unsolicited N                    | otification                                                                                |                                               |
| Accept Replaces Hea                     | der                                                                                        |                                               |
| Device Information                      |                                                                                            |                                               |
| Available Devices                       | ATA34DBFD18021A<br>ATADBFD18021A01<br>Auto-registration Template<br>ExtConnDevice<br>Lillh | Device Association     Find more Route Points |
|                                         | ~~                                                                                         |                                               |
| Controlled Devices                      | CER_911<br>CER_912<br>CER_913<br>CER_CTIPort_1<br>SEP001BD5122EB5                          | · · · · · · · · · · · · · · · · · · ·         |
| Available Profiles                      | 8841DP                                                                                     | ▲<br>▼                                        |
| CTI Controlled Device Pr                | ofiles                                                                                     |                                               |
|                                         |                                                                                            | <b>X</b>                                      |
| CAPF Information                        |                                                                                            |                                               |
| Associated CAPF Profil                  | 25                                                                                         | <u>View Details</u>                           |
| Permissions Information                 | ı <del></del>                                                                              |                                               |
| Groups Standard CTI E<br>Standard CTI A | nabled<br>Ilow Calling Number Modificati                                                   | d to Access Control Group                     |
|                                         | Re View Details                                                                            | move from Access Control Group                |
| Roles Standard CTI A                    | llow Calling Number Modification                                                           |                                               |
| Standard CTI E                          | nabled                                                                                     |                                               |

- Verificare che il Servizio SNMP sia attivato e avviato su tutti i Callmanager (Cisco Unified Serviceability > Strumenti > Control Center - Feature Services).
- Il **nome della stringa della community** SNMP configurato su CUCM deve essere la stessa stringa configurata su CER
- Assicurarsi che il nome della stringa della community sia impostato su ReadOnly

| community String Name* cer                   |                                                              |
|----------------------------------------------|--------------------------------------------------------------|
| Host IP Addresses Information                |                                                              |
| Accept SNMP Packets from any host            | Accept SNMP Packets only from these hosts<br>Host IP Address |
|                                              | Insert                                                       |
|                                              | Host IP Addresses                                            |
|                                              | A                                                            |
|                                              | T Remove                                                     |
|                                              | Kelhove                                                      |
| Access Privileges                            |                                                              |
| Access Privileges* ReadOnly                  | ▼                                                            |
| Notify access privilege is required in order | to configure Notification Destinations.                      |

## Configurazione di Cisco Emergency Responder

Cancel

- Crea utenti Web CER (facoltativo)
- Configura impostazioni gruppo

Clear All

①\* - indicates required item.

Save

- Configurare le impostazioni di telefonia
- Configura impostazioni server
- Inserimento delle licenze
- Identificazione cluster Cisco Unified Communications Manager
- Creazione di avvisi in loco (facoltativo)
- Creazione di URL (Emergency Response Locations)
- Configurazione di SNMP
- Individuazione switch LAN
- Tracciamento telefono tramite porte switch
- Pianificazioni registrazione telefono
- Tracciamento telefono (porte switch, telefoni non allocati, telefoni configurati manualmente e basati su subnet IP)
- Aggiornamento di CCM (facoltativo)

#### Crea utenti Web CER (facoltativo)

• Se si desidera limitare l'accesso di un utente alla pagina Web CER, è possibile creare utenti tramite **Gestione utenti** e aggiungere gli utenti a un **gruppo di utenti** con ruoli specifici

 Livelli/gruppi di protezione diversi: Utente Amministratore ERL Utilità di amministrazione Funzionalità dell'amministratore di rete Amministratore di sistema

#### Configura impostazioni gruppo

#### Sistema > Impostazione gruppo Cisco ER

- L'impostazione del server di posta SMTP, dell'ID posta di origine e dell'ID posta dell'amministratore di sistema è facoltativa.
- Se si desidera ricevere avvisi e-mail in loco, è necessario configurare il **server di posta SMTP** e l'**ID posta di origine**.
- Se si desidera ricevere messaggi di posta elettronica relativi ad avvisi di sistema critici, configurare il **server di posta SMTP** e l'**ID di posta dell'amministratore**. Gli avvisi e-mail on-site relativi agli avvisi critici di sistema possono essere configurati contemporaneamente ed eseguiti in parallelo.

Cisco ER Group Settings

| - Status      |  |  |
|---------------|--|--|
| Changes Saved |  |  |
|               |  |  |

| -Specify server group attributes |                                |
|----------------------------------|--------------------------------|
| Cisco ER Group Name *            | CERServerGroup                 |
| Peer TCP Port *                  | 17001                          |
| Heart beat Count *               | 3                              |
| Heart beat Interval (in sec) *   | 30                             |
| Active Call Time out (in min) *  | 100                            |
| SMTP Mail Server                 | 10.48.39.230                   |
| Source Mail ID                   | CER_Admin@d-e2k-41-1.cisc      |
| System Administrator Mail ID     | Network_Admin@d-e2k-411        |
| SysLog                           | disable                        |
| Syslog Server                    |                                |
| Notes                            |                                |
|                                  |                                |
|                                  | Update Settings Cancel Changes |

#### Configurare le impostazioni di telefonia

#### Sistema > Impostazioni telefonia

Non è necessario apportare alcuna modifica in questa pagina. Le modifiche apportate in questa pagina devono tuttavia corrispondere ai punti di route CTI configurati in CUCM.

| - Status                                  |               |  |
|-------------------------------------------|---------------|--|
| Specify telephony attributes              |               |  |
| Route Point for Primary Cisco ER Server * | 911           |  |
| Route Point for Standby Cisco ER Server   | 912           |  |
| PSAP Callback Route Point Pattern *       | 913XXXXXXXXXX |  |
| ELIN Digit Strip Pattern *                | 913           |  |
| UDP Port Begin *                          | 32000         |  |
| Inter Cisco ER Group Route Pattern        |               |  |
| IP Type of service ( 00-FF ) *            | 0x b8         |  |
| Onsite Alert Prompt Repeat Count *        | 1             |  |
| Use IP Address from call signaling        |               |  |

#### Configura impostazioni server

#### Sistema > Impostazioni server

Èconsigliabile selezionare tutte le caselle relative all'elenco dei pacchetti di debug e all'elenco dei pacchetti di traccia. Ciò aumenta le possibilità di identificare la root cause in caso di problemi del sistema. L'attivazione di tutti questi debug e tracce ha un impatto minimo sulle prestazioni del server, in quanto CER è l'unica soluzione disponibile sul server.

## Server Settings for CERServerGroup

| Status<br>Ready                             |                     |
|---------------------------------------------|---------------------|
| Select Server<br><u>Publisher (primary)</u> |                     |
| Modify Server Settings                      |                     |
| Host Name CER-20                            |                     |
| Debug Package List Select                   | : All Clear All     |
| CER_DATABASE                                | CER_SYSADMIN        |
| CER_REMOTEUPDATE                            | CER_TELEPHONY       |
| CER_PHONETRACKINGENGIN                      | IE 🗹 CER_AGGREGATOR |
| CER_ONSITEALERT                             | CER_GROUP           |
| CER_CALLENGINE                              | CER_CLUSTER         |
| Trace Package List Select                   | All Clear All       |
| CER_DATABASE                                | CER_SYSADMIN        |
| CER_REMOTEUPDATE                            | CER_TELEPHONY       |
| CER_PHONETRACKINGENGIN                      | IE 🗹 CER_AGGREGATOR |
| CER_ONSITEALERT                             | CER_GROUP           |
| CER CALLENGINE                              | CER_CLUSTER         |

#### Identificazione cluster Cisco Unified Communications Manager

#### Tracciamento telefono > Cisco Unified Communications Manager

- Ogni nodo CUCM che esegue il servizio CallManager deve eseguire anche i servizi SNMP.
- Il gestore chiamate specificato come Cisco Unified Communications Manager deve eseguire il servizio CallManager.
- Se tutto è configurato correttamente e il protocollo SNMP funziona, è possibile visualizzare tutti i nodi Callmanager facendo clic sul collegamento ipertestuale **Elenco Cisco Unified**

# **Communications Manager**, visualizzato nella parte superiore destra dell'immagine riportata di seguito.

| - Modify Cisco Unified Communications Manager Cluster |                   |                                            |
|-------------------------------------------------------|-------------------|--------------------------------------------|
| Cisco Unified Communications Manager *                | 10.122.138.22     | Cisco Unified Communications Managers List |
| CTI Manager *                                         | 10.122.138.22     |                                            |
| CTI Manager User Name *                               | CER               |                                            |
| CTI Manager Password *                                | •••••             |                                            |
| BackUp CTI Manager 1                                  | 10.122.138.23     |                                            |
| BackUp CTI Manager 2                                  |                   |                                            |
| Telephony Port Begin Address                          | 60010             |                                            |
| Number of Telephony Ports                             | 1                 |                                            |
| Secure Connection Parameters                          |                   |                                            |
| Enable Secure Connection **                           | [!!!              |                                            |
| TFTP Server IP Address **                             |                   |                                            |
| TFTP Server Port **                                   | 69                |                                            |
| Backup TFTP Server IP Address                         |                   |                                            |
| CAPF Server IP Address **                             |                   |                                            |
| CAPF Server Port **                                   | 3804              |                                            |
| Instance ID for Publisher**                           |                   |                                            |
| Secure Authentication String for Publisher **         |                   |                                            |
| CAXL Settings                                         |                   |                                            |
| AXL Username                                          | administrator     |                                            |
| AXL Password                                          | •••••             |                                            |
| AXL Port Number                                       | 8443              | Test AXL Connectivity                      |
| r SNMP Settings                                       |                   |                                            |
| Use SNMPV3 for discovery                              |                   |                                            |
|                                                       | Update Cancel Cha | anges                                      |

**Nota**: una volta eseguito questo passaggio, i punti di instradamento CTI e le porte CTI possono essere visualizzati come registrati su CUCM.

#### Creazione di avvisi in loco (facoltativo)

#### ERL > Impostazioni avviso in loco

- Èpossibile utilizzare un numero esterno, ad esempio un telefono cellulare, per gli allarmi in loco purché le porte CTI su CUCM siano in grado di effettuare chiamate esterne.
- Affinché gli avvisi e-mail funzionino, è necessario configurare il **server di posta SMTP** in **Impostazioni gruppo**.

Nota: il campo dell'indirizzo e-mail è facoltativo. Tutti gli altri sono obbligatori.

**Suggerimento**: è possibile specificare un alias di posta elettronica in modo che più utenti ricevano l'e-mail. Questa opzione può essere utile se il team di sicurezza dispone di un alias di posta elettronica.

| Ready                                                |                               |               |                                                                                                    |
|------------------------------------------------------|-------------------------------|---------------|----------------------------------------------------------------------------------------------------|
| Add new Onsite Alert (                               | contact                       |               |                                                                                                    |
| )nsite Alert ID *                                    |                               |               |                                                                                                    |
| )nsite Alert Name *                                  |                               |               |                                                                                                    |
| )nsite Alert Number *                                |                               |               |                                                                                                    |
| )nsite Alert Email Address                           |                               |               |                                                                                                    |
|                                                      |                               | R             | and the second second se |
|                                                      |                               |               |                                                                                                    |
|                                                      |                               | Insert Cancel | Changes                                                                                                    |
|                                                      |                               | Insert Cancel | Changes                                                                                                    |
|                                                      |                               | Insert Cancel | Changes                                                                                                    |
| Available Onsite Alert                               | 5                             | Insert Cancel | Changes                                                                                                    |
| Available Onsite Alert                               | 5                             | Insert Cancel | Changes                                                                                                    |
| Available Onsite Alert<br>Add New                    | 5                             | Insert Cancel | Changes                                                                                                    |
| Available Onsite Alert<br>Add New<br>Onsite Alert ID | <b>5</b><br>Onsite Alert Name | Insert Cancel | Changes<br>Onsite Alert Email Address                                                                                                    |
| Available Onsite Alert<br>Add New<br>Onsite Alert ID | s<br>Onsite Alert Name<br>SJ  | Insert Cancel | Changes<br>Onsite Alert Email Address<br>Onsite Security@d-e2k-41-1.cisco.com                                                                                                    |

#### Creazione di URL (Emergency Response Locations)

#### REL > ERL convenzionale

- Gli URL possono essere granulari nel modo desiderato (edificio, pavimento, quadrante, stanza, postazione di lavoro e così via).
- Se una chiamata viene effettuata tramite CER e al telefono non è associato alcun URL predefinito, è possibile utilizzare l'URL predefinito per configurare l'URL predefinito.
- Lo stesso modello di route (ad esempio, 10.911) può essere utilizzato per più ERL se utilizzano lo stesso Gateway/RouteList. In CER 1.x, la **modifica della parte chiamante** deve essere abilitata in **Impostazioni gruppo** per utilizzare lo stesso pattern di route. In CER 2.0, l'opzione non è presente in quanto è attivata per impostazione predefinita.
- Il modello di route diventa il numero chiamato e l'ELIN diventa il numero chiamante quando la chiamata viene inoltrata nuovamente a CUCM.

| CAC (1-10/1)                        |                               |                   |             |                |       |      |      |        |             |
|-------------------------------------|-------------------------------|-------------------|-------------|----------------|-------|------|------|--------|-------------|
| Configure Default EBL. Add New EBL. |                               |                   |             |                |       |      |      |        |             |
| ERL Name                            | Route/Translation PatternELIN | Onsite Alert Ids. | Street Name | Community Name | State | Edit | Copy | Delete | Audit Trail |
| RTP                                 | 10.911919537                  | TestOnsite        | Kit Creek   | RTP            | NC    | 1    | ß    | 1      | view        |
| Configure Default ERL Add New ERL   |                               |                   |             |                |       |      |      |        |             |

| - ERL Settings                                      |                         |                                             |
|-----------------------------------------------------|-------------------------|---------------------------------------------|
| ERL Name *                                          | RTP                     |                                             |
| Description                                         | RTP                     |                                             |
| Test ERL (Used for Synthetic Testing)               |                         | N                                           |
| ELIN Settings<br>Route/Translation pattern<br>ELIN  | Add<br>Update<br>Remove | 10.9119195375855                            |
| Onsite Alert Settings<br>Available Onsite Alert IDs | Add<br>Remove           | Onsite Alert IDs for the ERL<br>OnSiteAlert |

#### Configurazione di SNMP

#### Phone Tracking > SNMP V2

Tutti gli switch e i server CallManager devono essere configurati qui affinché la registrazione telefonica SNMP funzioni correttamente

**Suggerimento**: è possibile specificare \*.\*.\* o altri caratteri jolly/intervalli. È inoltre possibile configurare indirizzi IP specifici.

| Add SNMPv2 Community Setting |                       |
|------------------------------|-----------------------|
| IP Address/Host Name *       | *.*.*                 |
| Timeout (in seconds) *       | 10                    |
| Maximum Retry Attempts *     | 2                     |
| Read Community *             | CER                   |
|                              |                       |
|                              | Insert Cancel Changes |

#### Individuazione switch LAN

#### Phone Tracking > Switch LAN

- Tutti gli switch a cui sono collegati telefoni devono essere configurati qui
- Se si tratta di uno switch non Cisco o il CDP è disabilitato, selezionare la casella di controllo

#### Enable CAM based Phone Tracking.

| ì | LAN Switch Details                    |                       |  |  |  |  |
|---|---------------------------------------|-----------------------|--|--|--|--|
|   | Switch Host Name / IP Address *       | 1                     |  |  |  |  |
|   | Description                           |                       |  |  |  |  |
|   | Enable CAM based Phone Tracking       |                       |  |  |  |  |
|   | Use port description as port location |                       |  |  |  |  |
|   | Use SNMPV3 for Discovery              |                       |  |  |  |  |
|   |                                       | Insert Cancel Changes |  |  |  |  |
|   |                                       |                       |  |  |  |  |
|   | LAN Switches                          |                       |  |  |  |  |
|   | Add LAN Switch                        |                       |  |  |  |  |
|   | Switch Host Name / IP Address         |                       |  |  |  |  |
|   | 10.48.38.251                          |                       |  |  |  |  |
|   | 10.48.62.250                          |                       |  |  |  |  |
|   |                                       |                       |  |  |  |  |

#### Tracciamento telefono tramite porte switch

#### Appartenenza ERL > Porte switch

- Assegnare l'ERLS alle porte dello switch al termine della registrazione telefonica
- Èpossibile specificare una posizione, che tuttavia non è obbligatoria
- Nell'esempio che segue, il telefono 6002 viene registrato tramite IP Phone Subnet, ma sullo switch è in esecuzione il protocollo SNMP, quindi il telefono viene ancora visualizzato qui.

| Assign ERL to Selected Switch Ports |                             |  |          | Assign ERL S             | earch ERL |                          |         |                  | Edit Vie   |  |
|-------------------------------------|-----------------------------|--|----------|--------------------------|-----------|--------------------------|---------|------------------|------------|--|
|                                     | Switch IP Address ERL N     |  | ERL Name | Switch IP Address IfName |           | Location Phone Extension |         | Phone IP Address | Phone Type |  |
|                                     | ■ <sup>□</sup> 10.49.29.251 |  |          |                          |           |                          |         |                  |            |  |
|                                     | 10.40.50.201                |  | RTP      | 10.48.38.251             | Fa0/1     | View                     |         | 10 49 29 22      |            |  |
|                                     |                             |  | RTP      | 10.48.38.251             | Fa0/2     | View                     | 1052002 | 10,40,30,33      | Cisco 7975 |  |

# Configurazione SNMP sullo switch

router(config)#

```
snmp-server community <community string> ro
```

Sets the SNMP Community string on the switch to Read-Only (RO)

```
lsegnini#show run | b snmp
snmp-server community CER RO
```

# Verifica

- 1. Èpossibile registrare i CTI Route Point e le porte CTI.
- 2. I telefoni IP collegati agli switch devono essere rilevati automaticamente da CER.
- I telefoni IP sono in grado di chiamare il 911 e di avere il percorso di chiamata attraverso il CER.

4. Il richiamo PSAP può essere indirizzato all'ultimo telefono per chiamare il PSAP.

# Risoluzione dei problemi

# Chiamata 911

- Verificare che il CSS del telefono chiamante sia associato alla partizione dei modelli di traduzione 911 / 9.911.
- Confermare che i modelli di traduzione 911 / 9.911 hanno priorità urgente controllata e il loro CSS è associato alla partizione del 911 CTI RP.
- Assicurarsi che sia configurato il pre-dot strip per il modello di traslazione 9.911.
- Convalidare lo stato di registrazione del CTI RP 911 e assicurarsi che sia registrato nel CER primario.
- Le impostazioni di inoltro di chiamata configurate nel CTI RP 911 possono puntare al CTI RP 912 per scenari di failover.
- Verificare che l'ERL configurato in CER apporti le modifiche RP / ELIN appropriate in base all'origine della chiamata 911.
- Accertarsi che i fogli di stile CSS 911 / 912 CTI RP siano associati alla partizione del modello di percorso per la chiamata reindirizzata da CER.

# Callback PSAP

- Il foglio di stile CSS in ingresso del gateway può raggiungere la partizione del modello di traduzione configurato per la chiamata di richiamata.

- Modello di traduzione configurato con il numero corretto di cifre, basato su cifre significative inviate in GW con/senza prefissi.

- Prefissi 913 del modello di traduzione, insieme alle altre cifre più significative. I fogli di stile CSS di TP possono raggiungere la partizione del 913 CTI RP.

- CER strips 913 (campo ELIN Digit Strip). Il callback rientra nel tempo specificato in Timeout chiamata attiva (in minuti).

- 913 CTI RP può essere in grado di raggiungere la partizione del telefono originale del chiamante DN.

# Avviso sul posto

- I contatti di allarme in loco sono configurati correttamente per ogni ERL.

- Le porte CTI sono registrate e i CSS possono raggiungere la partizione dei DN telefonici dei membri del personale di allarme in loco.

- Assicurarsi che le porte CTI siano sufficienti per gestire le chiamate simultanee agli allarmi onsite.

# 911 L'operatore non ottiene il valore ELIN corretto

Verificare che il valore System > Cisco ER Group Settings > Calling Party Modification (Sistema > Impostazioni gruppo Cisco ER > Modifica parte chiamante) sia impostato su enable (Abilita).
L'utente dell'applicazione utilizzato per l'interazione tra CUCM e CER dispone di gruppi di utenti CTI standard abilitati e CTI standard consentiti per la modifica del numero di chiamata.

- La casella di controllo Usa maschera numero di telefono esterno della parte chiamante è deselezionata, nel modello di percorso per la chiamata 911.

- Nessuna modifica della parte chiamante a livello RP/RL/RG/Gateway.

- Se tutte le impostazioni precedenti sembrano corrette, eseguire il debug sul gateway per controllare il numero della parte chiamante per la chiamata 911 (ad esempio: 'debug isdn q931' per un gateway PRI).

# Porte dello switch non visualizzate dopo il completamento della traccia telefonica

- Verificare la configurazione SNMP su CER e la configurazione SNMP su switch e controllare che gli switch siano configurati in CER.

- Verificare che gli switch siano supportati per la registrazione su tale versione di CER. Se lo switch non è supportato, è possibile visualizzare il messaggio di errore "This device is not supported <indirizzo ip>" nelle registrazioni telefoniche.

- L'elenco dei dispositivi supportati da CER è elencato in cisco.com Le porte degli switch sono visualizzate, ma i telefoni non lo sono.

- Controllare la configurazione SNMP su CER e CCM.

- Su ciascun CUCM, è necessario attivare e avviare Cisco Unified Serviceability > Tools > Control Center - Feature Services > Cisco CallManager SNMP Service.

Su ciascun CUCM, assicurarsi che l'agente primario SNMP del servizio di rete sia in esecuzione.
 Verificare che tutti i server CUCM dispongano di telefoni che devono essere rilevati in CER, visualizzarli nell'elenco M. Per controllare l'elenco, andare a Phone Tracking > Cisco Unified Communications Manager > Fare clic su Cluster > Quindi su Cisco Unified Communications Manager List. In questo modo è possibile visualizzare tutti i nodi nel cluster CUCM che eseguono il servizio CCM.

- È possibile eseguire le ricerche SNMP per confermare che CER è in grado di estrarre le informazioni IP Phone da CUCM e switch:

Immettere la stringa della community: cer Immettere l'indirizzo IP del server, utilizzare 127.0.0.1 per localhost.Notare che è necessario specificare l'indirizzo IP, non il nome host.: 10.48.62.250 ID oggetto (OID): 10.3.6.1.4.1.9.9.23.1.2.1.1.6 Immettere il parametro come "file" per registrare l'output in un file. [nofile]: Questo comando può influire temporaneamente sulle prestazioni della CPU. Continua (s/n)?s iso.3.6.1.4.1.9.9.23.1.2.1.1.6.10101.1 = STRINGA: "rtp12-calo-363-gw.cisco.com" iso.3.6.1.4.1.9.9.23.1.2.1.1.6.10102.6 = STRINGA: "SEPF09E636E825" iso.3.6.1.4.1.9.9.23.1.2.1.1.6.10104.8 = STRINGA: "SEP74A02FC0AD11" iso.3.6.1.4.1.9.9.23.1.2.1.1.6.10107.7 = STRINGA: "SEP6C416A369525" iso.3.6.1.4.1.9.9.23.1.2.1.1.6.10108.12 = STRINGA: "SEP1C1D862F3EDF" iso.3.6.1.4.1.9.9.23.1.2.1.1.6.10109.9 = STRINGA: "SEP6899CD85AE21" iso.3.6.1.4.1.9.9.23.1.2.1.1.6.10111.10 = STRINGA: "SEP84B5170993E8" iso.3.6.1.4.1.9.9.23.1.2.1.1.6.10113.11 = STRINGA: "SEP88908D737AC7" iso.3.6.1.4.1.9.9.23.1.2.1.1.6.10115.2 = STRINGA: "SEP00235EB7A757"

#### Informazioni su questa traduzione

Cisco ha tradotto questo documento utilizzando una combinazione di tecnologie automatiche e umane per offrire ai nostri utenti in tutto il mondo contenuti di supporto nella propria lingua. Si noti che anche la migliore traduzione automatica non sarà mai accurata come quella fornita da un traduttore professionista. Cisco Systems, Inc. non si assume alcuna responsabilità per l'accuratezza di queste traduzioni e consiglia di consultare sempre il documento originale in inglese (disponibile al link fornito).